## **PC Port Setting Instructions**

**I. Determine Connection Type (USB/RS232/RS485):** turn on the device and press 'UTILITY' to enter the main menu. Rotate NAV/PM1 until 'Interface Utilities' appears, press 'ENTER' to enter the 'INTERFACE UTILITY' sub-menu. Choose 'Interface Setup' and press 'ENTER' to enter the 'Interface Setup' sub-menu. Use 'PM2' or 'PM3' to choose the connection type, then confirm with 'ENTER'. (After confirmation, the selected option screen will show an asterisk "\*" eg: Source:USB \*). Use 'ESC' to exit this page.

## II. PC Port and SW Connection Setting:

1.Turn on device, using the proper cable (USB, RS232, RS485) and connect the device to the PC. Follow these steps to check the COM port.

Click the right mouse button on "My computer" and choose properties > Choose Hardware > Choose Device Manager > Choose Ports. (See pictures 1 and 2)

| eyetemine                           | store Autor                                                                                          | matic Updates                                                                                                    | Remote                                        |
|-------------------------------------|----------------------------------------------------------------------------------------------------|----------------------------------------------------------------------------------------------------|-----------------------------------------------|
| General                             | Computer Name                                                                                        | er Name Hardware Adva                                                                                                 |                                               |
| Device Mana                         | ager                                                                                                 |                                                                                                    |                                               |
| Section 1                           | e Device Manager lists a<br>your computer. Use the                                                   | all the hardware devic<br>Device Manager to c                                                                         | es installed<br>hange the                     |
| - pro                               | perties of any device.                                                                               | Deviçe M                                                                                                    | anager                                        |
|                                     |                                                                                                    | 43                                                                                                    | -                                             |
| ho                                  | w Windows connects to                                                                                | Windows Update lets<br>Windows Update for                                                                             | you set up<br>drivers.                        |
| ho                                  | Driver Signing                                                                                       | Windows Update lets<br>Windows Update for<br>Windows U                                                                | you set up<br>drivers.<br>Jpdate              |
| ho<br>Hardware Pri                  | Driver Signing                                                                                       | Windows Update lets<br>Windows Update for<br>Windows U                                                                | you set up<br>drivers.<br>Jpdate              |
| ho<br>Hardware Pri<br>Hardware diff | Driver Signing<br>Driver Signing<br>offles<br>Indware profiles provide a<br>ierent hardware configur | Windows Update lets<br>Windows Update for<br>Windows I<br>windows I<br>way for you to set up<br>ations.               | you set up<br>drivers.<br>Jpdate              |
| ho<br>Hardware Prr                  | Driver Signing<br>Driver Signing<br>ofiles<br>rdware profiles provide a<br>erent hardware configur   | Windows Update lets<br>Windows Update for<br>Windows I<br>Windows I<br>a way for you to set up<br>ations.<br>Hardware | you set up<br>drivers.<br>Jpdate<br>and store |

Picture 1

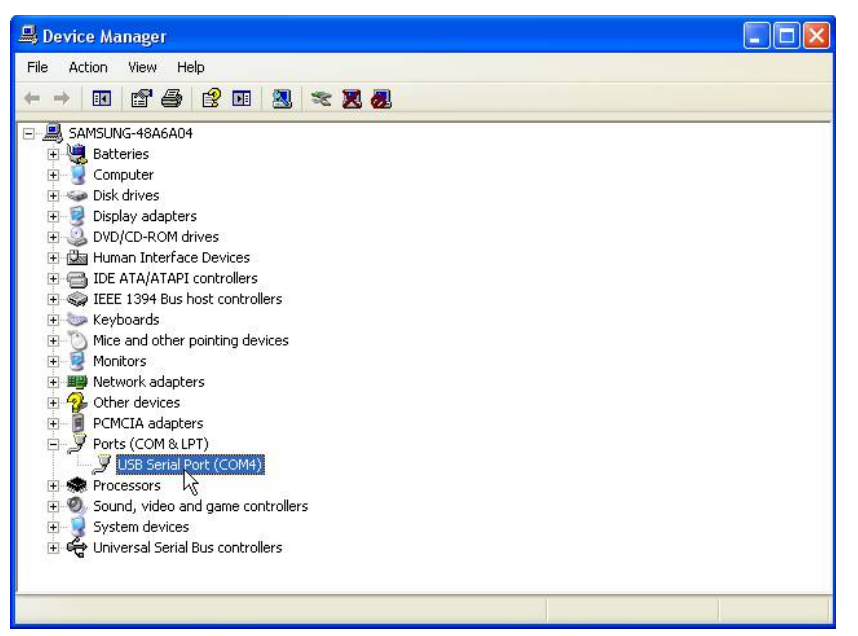

Picture 2

 Check the COM number [eg, picture 2: USB Serial Port (COM4)]. If the number is > 16, click the right mouse button on the "USB Serial Port (COM\*\*)" icon > select Properties > select Port Settings > Select Advanced... > Select COM Port Number to choose a number which is smaller than 16. (eg. pictures 3, 4, 5)

| 🚇 Device Manager                                                                                                    |           |  |
|----------------------------------------------------------------------------------------------------|-----------|--|
| File Action View Help                                                                                                    |           |  |
|                                                                                                    | 2 2 2 3   |  |
| SAMSUNG-48A6A04         Batteries         Computer         Display adapters         DVD/CD-ROM drives         Human Interface Devices         DD /CD-ROM drives         IDE ATA/ATAPI controllers         IDE ATA/ATAPI controllers | ver       |  |
| Opens property sheet for the current s                                                                                                    | election. |  |

Picture 3

| Bits per second<br>Data bits<br>Parity<br>Stop bits | : 9600<br>: 8 | •                |
|-----------------------------------------------------|---------------|------------------|
| Data bits<br>Parity<br>Stop bits                    | 8<br>None     | •                |
| Parity<br>Stop bits                                 | None          | •                |
| Stop bits                                           | -             |                  |
|                                                     | : [1          | •                |
| Flow control                                        | None          | •                |
| A                                                   | Ivanced       | Restore Defaults |
|                                                     | 5             |                  |
|                                                     |               |                  |
|                                                     |               |                  |
|                                                     |               |                  |
|                                                     |               |                  |

Picture 4

| COM <u>P</u> ort Number:       | COM4                    | v  | ]                              | ОК       |
|--------------------------------|-------------------------|----|--------------------------------|----------|
|                                | COM4                    | ~  | 1                              |          |
| USB Transfer Sizes             | COM5                    |    |                                | Cancel   |
| Select lower settings to corr  | COM6<br>COM7            | 10 | d rates.                       | Defaults |
| Select higher settings for fas | COM8<br>COM9            | _  |                                |          |
| Receive (Bytes):               | COM10<br>COM11<br>COM12 |    |                                |          |
| Transmit (Bytes):              | COM13<br>COM14<br>COM15 |    |                                |          |
| BM Options                     | COM15<br>COM16<br>COM17 |    | Miscellaneous Options          |          |
| Select lower settings to corr  | COM18<br>COM19          |    | Serial Enumerator              |          |
| Latency Timer (msec):          | COM20<br>COM21<br>COM22 |    | Serial Printer                 | E        |
|                                | COM23                   |    | Cancel If Power Off            |          |
| Timeouts                       | COM24<br>COM25          |    | Event On Surprise Removal      | E        |
| Minimum Read Timeout (mse      | COM26<br>COM27          |    | Set RTS On Close               | E        |
|                                | COM28                   |    | Disable Modern Ctrl At Startun | <b></b>  |

Picture 5

3. Start the PC remote control software, choose the port which corresponds to the PC setting "USB Serial Port (COM\*\*)" (eg, picture 6), then click ">>" (eg, Picture 7) then press enter to connect to the PC software (some devices will connect automatically).

| Select 🔀                                                                                                    | Select 🔀                                                                                                    |
|----------------------------------------------------------------------------------------------------|----------------------------------------------------------------------------------------------------|
| Communication Port     USB     C RS485                                                                                                    | Communication Port                                                                                                    |
| <ul> <li>Connection</li> <li>with one device</li> <li>with 2 or max 10 device</li> <li>with 2 or max 20 device</li> <li>with more device</li> </ul> | <ul> <li>Connection</li> <li>with one device</li> <li>with 2 or max 10 device</li> <li>with 2 or max 20 device</li> <li>with more device</li> </ul> |
| -ID Select                                                                                                    | ID Select                                                                                                    |
| COM Select                                                                                                    | COM Select                                                                                                    |
| Exit COM 5                                                                                                    | Exit >>                                                                                                    |

Picture 6

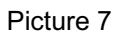